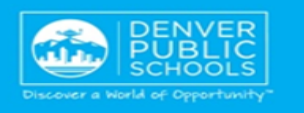

## How to Add an Attachment to a Manager Appraisal

The purpose of this document is to show managers how to attach a document to the manager appraisal. This document will also show how to view the attachment once the appraisal has been finalized. Please note: you can only add attachments if the appraisal is in Draft or In Progress status. You cannot add attachments once the appraisal has been finalize.

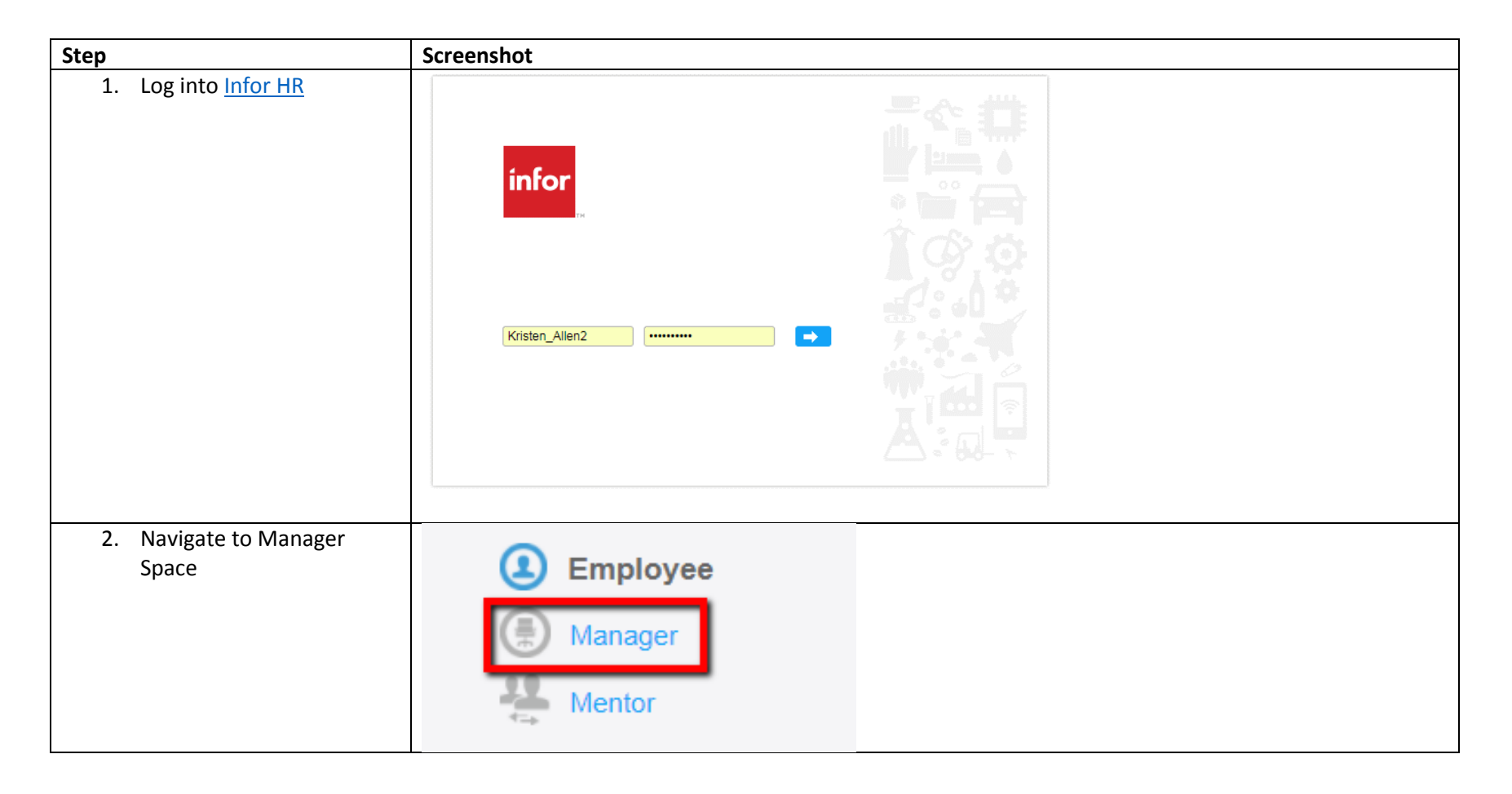

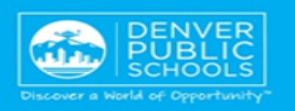

| 3. | Click Review Performance<br>and select Appraisals By<br>Resource from the menu | infor Manager              |                |                                                                |             |           |                        |      |
|----|--------------------------------------------------------------------------------|----------------------------|----------------|----------------------------------------------------------------|-------------|-----------|------------------------|------|
|    | options                                                                        | Home My Staff <del>-</del> | Manage Goals 👻 | Review Performance  Appraisals By Resource Appraisal Dashboard | Develop Em  | ployees v | Acquire Taler          | nt 🗢 |
| 4. | Click on the <b>My</b><br>Appraisals tab and double                            | My Staff My Appraisals All | Active         |                                                                |             |           |                        |      |
|    | click on the appraisal that                                                    | Consolidated Appraisal     |                |                                                                |             |           |                        |      |
|    | you wish to add the                                                            | Name                       | Appraisal      |                                                                | Due Date 🔺  |           | Status                 |      |
|    | attachment to                                                                  | (H)                        | (H)            |                                                                |             |           |                        |      |
|    |                                                                                |                            | LEAD 20        | 16 Final Full Overall Rating                                   | 2/15/2017   | Sub       | mitted For Acknowledgr | nent |
|    |                                                                                |                            | LEAD 201       | 17 Mid Vear Professional Practice                              | 0 9/15/2017 | Sub       | Diali                  | nont |
|    |                                                                                |                            | ULEAD 20       | TT INIG-TEAT PIOLESSIONAL PTACTICE                             | ₩ 8/19/2017 | Sub       | milled For Acknowledgr | nent |

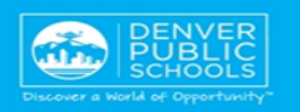

| 5. | Click on the manager                                                                     | Performance Appraisal: LEAD 2016 Final Full Overall Rating                                                                                                    |                                                                                         |
|----|------------------------------------------------------------------------------------------|----------------------------------------------------------------------------------------------------|-----------------------------------------------------------------------------------------|
|    | appraisal then click                                                                     | Start Appraisal Notify Resource Update Overall Rating Consolidated Appraisal                                                                                                    |                                                                                         |
|    | attachments                                                                              | - 47513 Performance Review Period: 1/1/2016 - 12/31/2016 Please Complete By: 2/15/2017 Estimated % Complete:: 0 % Appraisal Owner: 100019934 PETER CASTILLO                                                                                                    |                                                                                         |
|    |                                                                                          | Welcome to the LEAD 2016 Final Full Overall Rating. <b>The employee is receiving the Final Full Overall Rating in February 2016. The employee will receive an overall rating this performance cycle.</b> Please referes resources on the Principal Portal (click here: <u>http://tinyurl.com/h4s3zab</u> ) for additional information. To l Appraisal" above.                                                                                                    | <b>atings because they wε</b><br>er to the step-by-step in<br>begin the appraisal, pleε |
|    |                                                                                          | Mission Instructions Attachments Take Notes Self Appraisal Historical Appraisals Appraisal Status                                                                                                    |                                                                                         |
|    |                                                                                          | Document Type     Appraisal Owner     Supervisor       Image: Employee     Image: Image: I | Status<br>Draft<br>Draft                                                                |
|    |                                                                                          | Records Per Page: 10                                                                                                    |                                                                                         |
| 6. | A new window will open,<br>click the <b>create</b> icon by<br>clicking on the paper with | Attachments                                                                                                    |                                                                                         |
|    | the plus symbol, or actions $\rightarrow$ Create                                         | Image: The Name     Image: Actions a Options a Drill Around® a                                                                                                    |                                                                                         |
|    |                                                                                          |                                                                                                    |                                                                                         |
|    |                                                                                          |                                                                                                    | _                                                                                       |
|    |                                                                                          |                                                                                                    |                                                                                         |

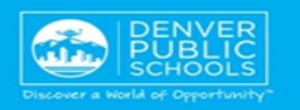

| 7. Click th<br>browse | ne <b>folder</b> icon to<br>e for the file | Manage Attachment                   |  |
|-----------------------|--------------------------------------------|-------------------------------------|--|
|                       |                                            | Actions A Options A Drill Around® A |  |
|                       |                                            | Attachment Information              |  |
|                       |                                            | *                                   |  |
| 8. Once th            | he file is selected,                       |                                     |  |
| click th<br>to actic  | e <b>save</b> icon, or go<br>ons → save    | Manage Attachment                   |  |
|                       |                                            | Actions A Options A Drill Around® A |  |
|                       |                                            | Attachment Information              |  |
|                       |                                            | * C:\fakepath\235-DAY-3             |  |
|                       |                                            |                                     |  |

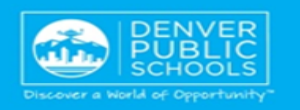

| 9. The file will then appear<br>under <b>Manage</b><br>attachments                                                                                      | Manage Attach                    | ment<br>Actions A Options<br>formation                                                                                                    | s ⊿ Drill Ar                                                         | ound® ⊿                                                                      |                                                                                         |  |
|----------------------------------------------------------------------------------------------------|----------------------------------|----------------------------------------------------------------------------------------------------|----------------------------------------------------------------------|------------------------------------------------------------------------------|-----------------------------------------------------------------------------------------|--|
| 10. To view the attachment<br>once the appraisal has<br>been finalized, navigate<br>back to the appraisal<br>dashboard and filter by                    | Historical<br>Consolidated Appra | Attachments Export to<br>Appraisal                                                                                                    | Period B                                                             | Period E                                                                     | Document Type                                                                           |  |
| the employees name<br>under the <b>historical</b><br>section. Click on the<br>appraisal and an<br><b>attachments</b> button<br>should appear at the top |                                  | LEAP Final Score 2013-2014<br>LEAP Final Score<br>LEAP Final Score<br>LEAP Final Score<br>LEAD 2017 Final Overall Ratin<br>LEAD 2017 Final Overall Ratin | 9/1/2013<br>9/1/2014<br>9/1/2015<br>9/1/2016<br>1/1/2017<br>1/1/2017 | 8/31/2014<br>8/31/2015<br>8/31/2016<br>8/31/2017<br>12/31/2017<br>12/31/2017 | Manager (<br>Manager (<br>Manager (<br>Manager (<br>Manager (<br>Manager (<br>Manager ( |  |

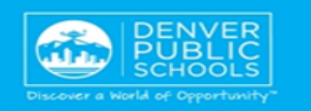

11. The **attachment** appears under that attachments button

| File Name                       | Date Uploaded |
|---------------------------------|---------------|
|                                 | =             |
| 235-Day Admin ProTech 17-18.pdf | 3/2/2018      |